Vous souhaitez déposer sous licence libre des photos susceptibles d'intéresser les enfants à l'école ou à la maison ou en centre de loisirs : voici comment devenir contributeur amateur d'abulédu-data en quelques clics.

I – UN LOGICIEL À TÉLÉCHARGER

1) Ouvrir la plateforme web avec

http://data.abuledu.org/wp/

2) S'informer sur la contribution (premier onglet à gauche)

- 3) Lire attentivement toute la page et regarder la vidéo
- présentée en 5.

4) Télécharger le logiciel en cliquant sur le lien en 4. : choisir la version correspondant à votre ordinateur et suivre la procédure. Un détail non négligeable : le fichier téléchargé avec Ws en .exe s'affiche en .exe.asx

Il faut supprimer cette dernière extension.

## II – UN LOGICIEL À PRENDRE EN MAIN

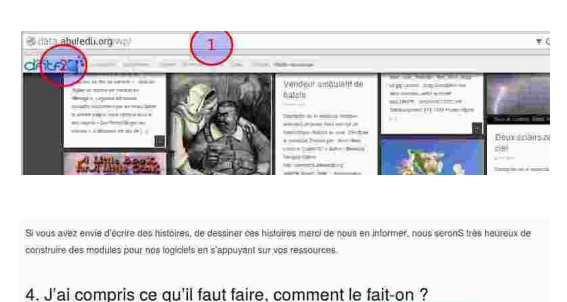

II suffit d'utilise un logiciel pour environnement Linux (.deb) ou Windows (.exe <mark>tabléharguestike pur partie page W</mark> lie instructions pour installer le logiciel: 5. Et ensuite ?

téo va vous montrer pas-à-pas la procédure à suivre pour utiliser le logiciel. Voir la vidéo.

Si vous n'avez pas encore de compte, demander sa Gestionnaire de l'entrepôt de données d'AbulÉdu - version 1.5.4 Fichier Menu Administrateurs Aide création en cliquant sur « Ouvrir un compte » Faire une recherche Ctrl+Maj+F ctuels : Saisissez ntification est nécessaire pour accéder à ce module. Si vou Ajouter une ressource Ctrl+Maj+A n'avez pas encore de compte vous pouvez vous en créer un Liste des ressources manquantes Identification Liste de mes ressources à améliorer (Cr 1) ouvrir son compte perso abulédu et saisir son mot de passe Votre identifiant sera votre adresse mail et un mot de passe vous sera envoyé par courriel. 2) Cliquer sur « Ajouter une ressource » 3) Cliquer sur « Ajouter un fichier » 4) Aller chercher le fichier sur son disque dur Créer une nouvelle ressource du même auteur Créer une ressource d'un autre auteu Gestionnaire de l'entrepôt de doni <u>F</u>ichier Administrateurs <u>A</u>ide Faire une recherche Ctrl+Mai+F Ajouter un fichier Choix du fichier Ajouter une ressource Voir dans : 🔚/home/ania/.../mimioutils - 🔾 🗘 📿 🖪 🔳 Mon compte... Ctrl+Maj+M S Ordinateu blas\_outils.odt OutilsMenuisiers\_02.jpg OutilsMenuisiers\_03.jpg Liste des ressources manquantes bias\_outils.pdf OutilsAnimaux 01.ipg OutilsRésiniers 01.ipg Identific Liste de mes ressources à améliorer OutilsChamps\_01.jpg OutilsRésiniers\_02.jpg OutilsChamps\_02.jpg unifiedaccounts.zz Domaine OutilsChampsJardins\_01.jpg OutilsChampsJardins\_02.jpg OutilsElagage\_01.jpg OutilsForestiers\_01.jpg 5) Double-cliquer sur le nom de fichier après avoir vérifié gu'il correspond aux normes reguises : taille ... Le nom de fichier entre automatiquement dans utilsChamps\_02.jpd 2 Ajouter un fichier le champ « Ajouter un fichier » Outils des champs dans les landes Titre 01:33 Licence cc-by-sa Renseigner les champs suivants : (5) Type de document : Photographie - titre. Mots clés sélectionnés : - auteur. -> - licence\* (menu déroulant), D - type de document (menu déroulant) - Résumé ou description : phrase précisant le Ajout d'un mot clé (manuel) contexte, lieu et date. rs à vérifier que votre mot clé existe dans la base RAMEAU de la BNF- <u>date bal f</u>i Résumé ou description : Relire pour vérifier. 6 Six outils des champs dans les landes, panneau réalisé par G. Robin de la Maison du Patrimolne de Mimizan-40 Cliquer sur : - Publier Publier sur data.abuledu.org 🕖 Modifier Infiche (LOM) - puis Envoyer sur le serveur. Suit un courriel de réception, Puis un second courriel après modération. AOUT 2014  $\odot$ (cc) Mots-clés : ils seront saisis par le modérateur dans un premier temps ; als@calestampar.org \* Licence : fiche à venir